# kakaoTV 라이브 방송 이용 가이드

2020.12

#### 카카오TV의 Live 방송은.. 3,000명 이상의 대규모 인원도 수용할 수 있습니다. 누구나 카카오계정만 있으면 쉽게 방송을 시작할 수 있습니다.

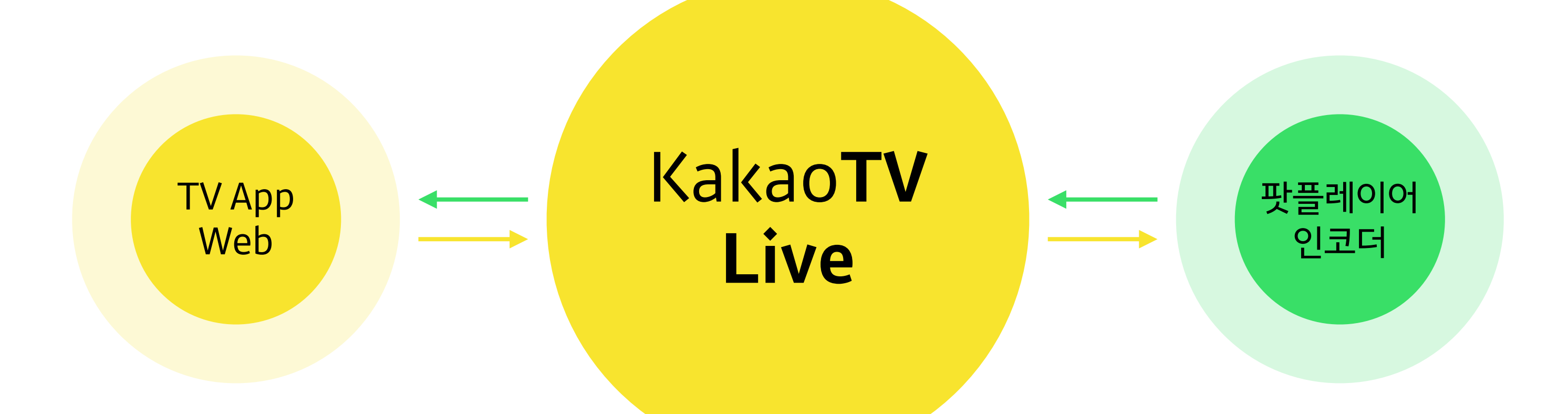

## 누구나 쉽게 만들 수 있는 Live 방송

#### 카카오TV Live를 소개합니다

Live 방송이 필요할 땐, 카카오TV Live를 시작해 보세요

## 카카오계정으로 시작하기

#### **카카오TV |** 로그인하기

#### : 카카오TV는 카카오 계정으로 로그인 할 수 있습니다.

#### STEP 01. 카카오TV 로그인

tv.kakao.com 접속 후, 카카오TV 서비스 화면 우측 상단의 '로그인' 버 튼을 눌러 로그인 화면으로 이동합니다.

#### STEP 02. 카카오계정 입력

카카오계정과 비밀번호를 입력한 후 '로그인' 버튼을 선택합니다. 만약 카카오계정이 없는 경우 '회원가입' 버튼을 선택하고 카카오계정 을 생성해주세요.

|                                       | 업로드                 | 방송하기    | 로그인    |
|---------------------------------------|---------------------|---------|--------|
|                                       |                     |         |        |
| MBC                                   | SBS                 |         |        |
|                                       |                     |         | 1/6    |
| L L L L L L L L L L L L L L L L L L L | LIVE                |         | 512    |
| 뉴스                                    | 5 <sup>[꿀Tip]</sup> | 고기 잘 굽는 | 방법 6 🛔 |

| kakao                         |               |
|-------------------------------|---------------|
| 카카오계정 (이메일 또는 전호              | 하번호) ?        |
| 비밀번호                          |               |
| <ul><li>✓ 로그인 상태 유지</li></ul> |               |
| 로그                            | 그인            |
| 회원가입                          | 카카오계정 비밀번호 찾기 |
|                               |               |

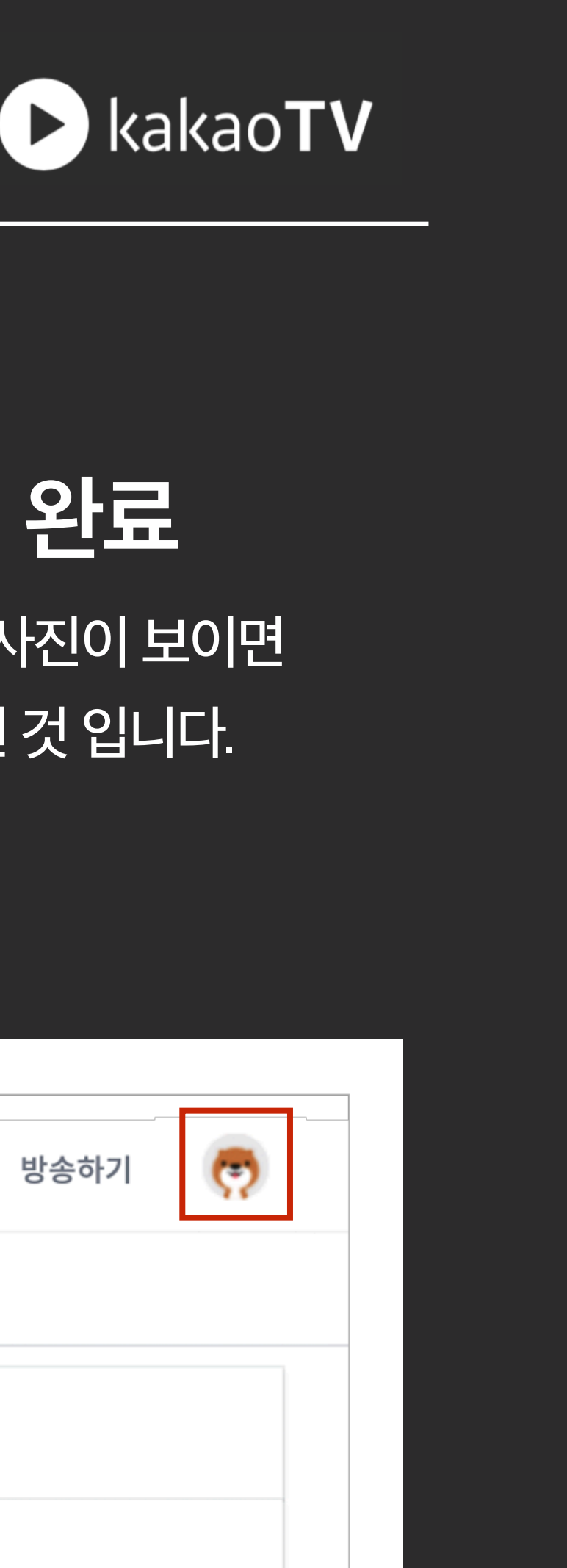

#### STEP 03. 로그인 완료

로그인 버튼 영역에 프로필 사진이 보이면 정상적으로 로그인이 완료된 것 입니다.

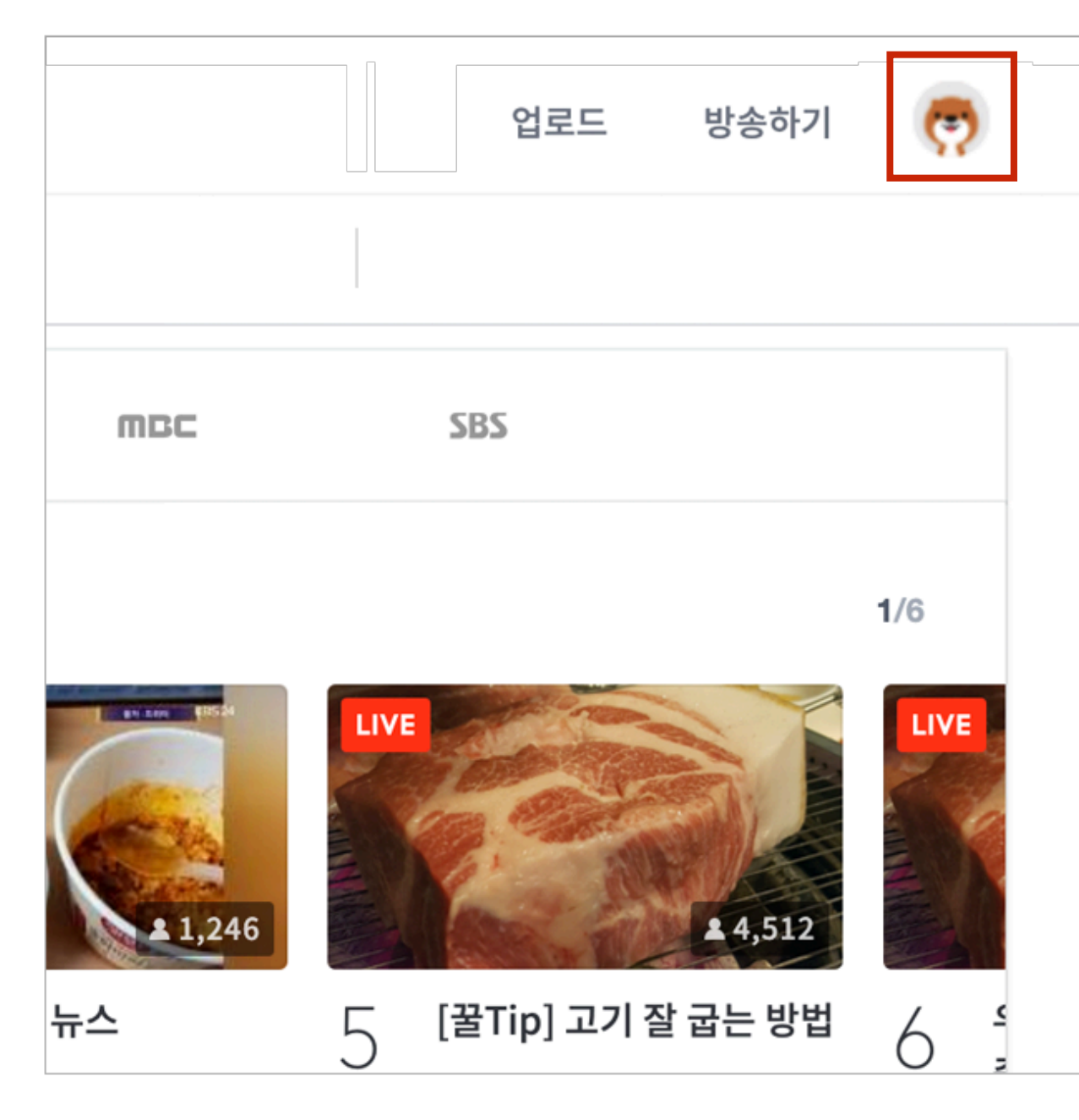

#### 카카오TV | 약관 동의하기

: 카카오TV에서 채널 생성, 동영상 업로드, 라이브 방송 등을 이용하기 위해서는 약관 동의와 프로필 설정이 필요합니다.

#### STEP 01. 내 프로필 확인

내 프로필을 선택하고 약관동의 팝업에서 확인 을 선택하고 약관동의 페이지로 이동합니다.

#### STEP 02. 약관동의

서비스이용약관 및 개인정보 이용 동의 항목 을 확인하고, 약관동의 버튼을 누릅니다.

| 업로드                                  | 방송하기                 |    |  |
|--------------------------------------|----------------------|----|--|
| 약관동의 및 닉네임<br>사용 가능합니다.<br>계속 진행하시겠습 | 님 설정 후<br>·니까?<br>취소 | 확인 |  |
|                                      |                      |    |  |

| STEP 1. 약관동의         물수] 이용약관 동의         비 105 홍치         비 20 홍치         ************************************                                                                                                    |                                                                                                    |                                                                   |                                             |                                 |
|----------------------------------------------------------------------------------------------------|----------------------------------------------------------------------------------------------------|-------------------------------------------------------------------|---------------------------------------------|---------------------------------|
| 별수] 이용약관 등의<br>I 1장 총치<br>I 2 (목적)<br>안관은 주식회사 카카오(이하 "회사")가 제공하는 카카오TV 서비스의 이용과 관련하여 "회사"와 "회원" 간의 권리, 의무<br>책임사항, 기타 필요한 사항을 규정함을 목적으로 합니다.<br>I 2 (정의)<br>약관에서 사용되는 용어의 정의는 다음과 같습니다.<br>''카카오TV 서비스"(이하 "서비스")라 함은 "카카오TV 생산자"로 정의된 이용자들이 PC, 모바일 등의 각종 디지털기기<br>는 소프트웨어를 통하여 동영상을 게시 또는 방송하고, 그 외 이용자들이 동영상을 보면서 댓글 내지 채팅창 대화 등을 통<br>여 참여할 수 있는 동영상 플랫폼 서비스를 말합니다.<br>''화위"이라 함은 "치비스"에 접속하여 본 약관에 따라 "회사"와 이용계약을 체결하고 회사가 제공하는 "서비스"를 이용<br>수 차를 말합니다.<br>''테네임'이라 함은 "회원"이 "서비스"를 이용함이 있어 "서비스" 내 다른 "회원"과 자신의 구별을 위하여 "회원"이 와하<br>''회사"가 승인하는 문자와 숫자의 조합을 말합니다.<br>''카가오TV 생산자"라 함은 "서비스"에 자신이 제작한 VOD 영상을 게시하거나 Live 방송을 하는 "회원"을 말합니다.<br>''주원"(이하 "후원" 또는 "후원 서비스")이라 함은 "회원"이 Live 방송 시청 중 "카카오TV 생산자"를 지지하기 위하여<br>''가고V 생산자"에 "구키"를 지급하는 것을 말합니다.<br>''주원"이라 함은 "회원"이 "카와오TV 생산자"에게 "후원"를 하기 위해 구매하는 인터넷상 결제 수단을 말하며, "쿠키" 1개<br>친구 100원과 동일한 가치를 지닙니다.<br>''정산"이라 함은 "화카오TV 생산자"가 후원받은 "쿠키"를 현금으로 전환하는 것을 말합니다.                                                                                                    | (                                                                                                    | <b>STEP 1. 약관동의</b> S                                             | TEP 2. 프로필 설정                               |                                 |
| ┃ 1장 총칙<br>1조 (목적)<br>약관은 주식회사 카카오(이하 "회사")가 제공하는 카카오TV 서비스의 이용과 관련하여 "회사"와 "회원" 간의 권리, 의무<br>책임사항, 기타 필요한 사항을 규정함을 목적으로 합니다.<br>2조 (정의)<br>약관에서 사용되는 용어의 정의는 다음과 같습니다.<br>) "키카오TV 서비스"(이하 "서비스")라 함은 "키카오TV 생산자"로 정의된 이용자들이 PC, 모바일 등의 각종 디지털기기<br>는 소프트웨어를 통하여 동영상을 게시 또는 방송하고, 그 외 이용자들이 동영상을 보면서 댓글 내지 채팅창 대화 등을 통<br>여 참여할 수 있는 동영상 플랫폼 서비스를 말합니다.<br>) "회원"이라 함은 "서비스"에 접속하여 본 약관에 따라 "회사"와 이용계약을 체결하고 회사가 제공하는 "서비스"를 이용<br>는 자를 말합니다.<br>) "회원"이라 함은 "회원"이 "서비스"를 이용함에 있어 "서비스" 내 다른 "회원"과 자신의 구별을 위하여 "회원"이 장하<br>"죄사"가 승인하는 문자와 숫자의 조합을 말합니다.<br>) "가하오TV 생산자"라 함은 "서비스"에 자신이 제작한 VOD 영상을 게시하거나 Live 방송을 하는 "회원"을 말합니다.<br>) "추위"(이하 "후원" 또는 "후원 서비스"이다 함은 "회원"이 Live 방송 시청 중 "카카오TV 생산자"를 지지하기 위하여<br><sup>1</sup> 카오TV 생산자"에게 "쿠키"를 지급하는 것을 말합니다.<br>) "쿠키"라 함은 "회원"이 "카와오TV 생산자"에게 "후원"을 하기 위해 구매하는 인터넷상 결제 수단을 말하며, "쿠키" 1개<br>현금 100원과 동일한 가치를 지닙니다.<br>) "중전"이라 함은 "회원"이 "후원 서비스"를 이용하기 위해 "회사"가 정한 결제 수단을 선택하여 현금을 "쿠키"로 전환하<br>행위를 말합니다.<br>) "정신"이라 함은 "카와오TV 생산자"가 후원받은 "쿠키"를 현금으로 전환하는 것을 말하며 정산 절차 완료 후 "쿠키" 1개<br>현금 100원과 동일한 가치를 지닙니다. | [필수] 이용약관 동의                                                                                                    |                                                                   |                                             |                                 |
| 1조 (목적)<br>약관은 주식회사 카카오(이하 "회사")가 제공하는 카카오TV 서비스의 이용과 관련하여 "회사"와 "회원" 간의 권리, 의무<br>책임사항, 기타 필요한 사항을 규정함을 목적으로 합니다.<br>2조 (정의)<br>약관에서 사용되는 용어의 정의는 다음과 같습니다.<br>)"카카오TV 서비스"(이하 "서비스")라 함은 "카카오TV 생산자"로 정의된 이용자들이 PC, 모바일 등의 각종 디지털기기<br>는 소프트웨어를 통하여 동영상을 게시 또는 방송하고, 그 외 이용자들이 동영상을 보면서 댓글 내지 채팅창 대화 등을 통<br>여 참여할 수 있는 동영상 플랫폼 서비스를 말합니다.<br>) "회원"이라 함은 "서비스"에 접속하여 본 약관에 따라 "회사"와 이용계약을 체결하고 회사가 제공하는 "서비스"를 이용<br>는 자를 말합니다.<br>) "네비임"이라 함은 "회원"이 "서비스"를 이용함에 있어 "서비스" 내 다른 "회원"과 자신의 구별을 위하여 "회원"이 정하<br>"회사"가 승인하는 문자와 숫자의 조합을 말합니다.<br>) "부가오TV 생산자"라 함은 "서비스"에 자신이 제작한 VOD 영상을 게시하거나 Live 방송을 하는 "회원"을 말합니다.<br>) "부가오TV 생산자"라 함은 "서비스"에 자신이 제작한 VOD 영상을 게시하거나 Live 방송을 하는 "회원"을 말합니다.<br>) "추원"(이하 "후원" 또는 "후원 서비스")이라 함은 "회원"이 Live 방송 시청 중 "카카오TV 생산자"를 지지하기 위하여<br>\PF2TV 생산자"에게 "쿠키"를 지급하는 것을 말합니다.<br>) "추위" 다 함은 "회원"이 "가카오TV 생산자"에게 "후원"을 하기 위해 구매하는 인터넷상 결제 수단을 말하며, "쿠키" 1개<br>한큼 100원과 동일한 가치를 지닙니다.<br>) "중전"이라 함은 "회원"이 "후원 서비스"를 이용하기 위해 "회사"가 정한 결제 수단을 선택하여 한금을 "쿠키"로 전환하<br>행위를 말합니다.                                                | 해 1장 총칙                                                                                                    |                                                                   |                                             |                                 |
| 2조 (정의)<br>약관에서 사용되는 용어의 정의는 다음과 같습니다.<br>"카카오TV 서비스"(이하 "서비스")라 함은 "카카오TV 생산자"로 정의된 이용자들이 PC, 모바일 등의 각종 디지털기기<br>는 소프트웨어를 통하여 동영상을 게시 또는 방송하고, 그 외 이용자들이 동영상을 보면서 댓글 내지 채팅창 대화 등을 통<br>여 참여할 수 있는 동영상 플랫폼 서비스를 말합니다.<br>) "회원"이라 함은 "치비스"에 접속하여 본 약관에 따라 "회사"와 이용계약을 체결하고 회사가 제공하는 "서비스"를 이용<br>는 자를 말합니다.<br>) "낙네임"이라 함은 "회원"이 "서비스"를 이용함에 있어 "서비스" 내 다른 "회원"과 자신의 구별을 위하여 "회원"이 정하<br>("회사"가 승인하는 문자와 숫자의 조합을 말합니다.<br>) "카카오TV 생산자"라 함은 "서비스"에 자신이 제작한 VOD 영상을 게시하거나 Live 방송을 하는 "회원"을 말합니다.<br>) "추원"(이하 "후원" 또는 "후원 서비스")이라 함은 "회원"이 Live 방송 시청 중 "카카오TV 생산자"를 지지하기 위하여<br>가오TV 생산자"에게 "쿠키"를 지급하는 것을 말합니다.<br>) "쿠키"라 함은 "회원"이 "카카오TV 생산자"에게 "후원"을 하기 위해 구매하는 인터넷상 결제 수단을 말하며, "쿠키" 1개<br>현금 100원과 동일한 가치를 지닙니다.<br>) "충전"이라 함은 "회원"이 "후원 서비스"를 이용하기 위해 "회사"가 정한 결제 수단을 선택하여 현금을 "쿠키"로 전환하<br>행위를 말합니다.<br>) "정산"이라 함은 "카카오TV 생산자"가 후원받은 "쿠키"를 현금으로 전환하는 것을 말하며 정산 절차 완료 후 "쿠키" 1개<br>현금 100원과 동일한 가치를 지닙니다.<br>) "청분"이라 함은 "회원"이 충전된 "쿠키"를 현금으로 되돌려 받는 것을 말합니다.                                                                                          | 네 1조 (목적)<br>르 약관은 주식회사 카카오(이하<br>실 책임사항, 기타 필요한 사항을                                                                                                    | "회사")가 제공하는 카카오TV 서비<br>규정함을 목적으로 합니다.                            | 스의 이용과 관련하여 "회사"오                           | 바 "회원" 간의 권리, 의무                |
| 는 모르그웨어를 당하여 당당당을 개체 또는 당당하고, 그의 하당자들이 당당당을 또한지 것을 대시 제당당 대의 당을 당<br>여 참여할 수 있는 동영상 플랫폼 서비스를 말합니다.<br>) "회원"이라 함은 "서비스"에 접속하여 본 약관에 따라 "회사"와 이용계약을 체결하고 회사가 제공하는 "서비스"를 이용<br>는 자를 말합니다.<br>) "니네임"이라 함은 "회원"이 "서비스"를 이용함에 있어 "서비스" 내 다른 "회원"과 자신의 구별을 위하여 "회원"이 정하<br>"회사"가 승인하는 문자와 숫자의 조합을 말합니다.<br>) "카카오TV 생산자"라 함은 "서비스"에 자신이 제작한 VOD 영상을 게시하거나 Live 방송을 하는 "회원"을 말합니다.<br>) "쿠카인TV 생산자"라 함은 "서비스"에 자신이 제작한 VOD 영상을 게시하거나 Live 방송을 하는 "회원"을 말합니다.<br>) "쿠키"라 함은 "회원"이 "카카오TV 생산자"에게 "후원"을 하기 위해 구매하는 인터넷상 결제 수단을 말하며, "쿠키" 1개<br>현금 100원과 동일한 가치를 지닙니다.<br>) "충전"이라 함은 "회원"이 "후원 서비스"를 이용하기 위해 "회사"가 정한 결제 수단을 선택하여 현금을 "쿠키"로 전환하<br>행위를 말합니다.<br>) "정산"이라 함은 "카카오TV 생산자"가 후원받은 "쿠키"를 현금으로 전환하는 것을 말하며 정산 절차 완료 후 "쿠키" 1개<br>현금 100원과 동일한 가치를 지닙니다.                                                                                                    | ll 2조 (정의)<br>큰 약관에서 사용되는 용어의 정<br>① "카카오TV 서비스"(이하 "서태<br>도는 스프트웨어를 통하여 동역/                                                                                                    | 니는 다음과 같습니다.<br>비스")라 함은 "카카오TV 생산자"5<br>바우 게시 또는 바소하고, 그 이 이용    | 정의된 이용자들이 PC, 모바일<br>자득이 도역산은 ㅂ며서 대극 ㅣ      | 일 등의 각종 디지털기기<br>내지 채티차 대화 등은 토 |
| 이 "네네임"이라 함은 "회원"이 "서비스"를 이용함에 있어 "서비스" 내 다른 "회원"과 자신의 구별을 위하여 "회원"이 정하<br>(*회사"가 승인하는 문자와 숫자의 조합을 말합니다.<br>) "카카오TV 생산자"라 함은 "서비스"에 자신이 제작한 VOD 영상을 게시하거나 Live 방송을 하는 "회원"을 말합니다.<br>) "후원"(이하 "후원" 또는 "후원 서비스")이라 함은 "회원"이 Live 방송 시청 중 "카카오TV 생산자"를 지지하기 위하여<br>가카오TV 생산자"에게 "쿠키"를 지급하는 것을 말합니다.<br>) "쿠키"라 함은 "회원"이 "카카오TV 생산자"에게 "후원"을 하기 위해 구매하는 인터넷상 결제 수단을 말하며, "쿠키" 1개<br>현금 100원과 동일한 가치를 지닙니다.<br>) "충전"이라 함은 "회원"이 "후원 서비스"를 이용하기 위해 "회사"가 정한 결제 수단을 선택하여 현금을 "쿠키"로 전환하<br>행위를 말합니다.<br>) "정산"이라 함은 "카카오TV 생산자"가 후원받은 "쿠키"를 현금으로 전환하는 것을 말하며 정산 절차 완료 후 "쿠키" 1개<br>현금 100원과 동일한 가치를 지닙니다.                                                                                                    | 가여 참여할 수 있는 동영상 플랫<br>) "회원"이라 함은 "서비스"에 ?                                                                                                    | 들 게지 모든 상당하고, 그 되 아당<br>폼 서비스를 말합니다.<br>접속하여 본 약관에 따라 "회사"와       | 지율이 응용공을 포인지 것을 다                           | 공하는 "서비스"를 이용                   |
| ) "카카오TV 생산자"라 함은 "서비스"에 자신이 제작한 VOD 영상을 게시하거나 Live 방송을 하는 "회원"을 말합니다.<br>) "후원"(이하 "후원" 또는 "후원 서비스")이라 함은 "회원"이 Live 방송 시청 중 "카카오TV 생산자"를 지지하기 위하여<br>가카오TV 생산자"에게 "쿠키"를 지급하는 것을 말합니다.<br>) "쿠키"라 함은 "회원"이 "카카오TV 생산자"에게 "후원"을 하기 위해 구매하는 인터넷상 결제 수단을 말하며, "쿠키" 1개<br>현금 100원과 동일한 가치를 지닙니다.<br>) "충전"이라 함은 "회원"이 "후원 서비스"를 이용하기 위해 "회사"가 정한 결제 수단을 선택하여 현금을 "쿠키"로 전환하<br>행위를 말합니다.<br>) "정산"이라 함은 "카카오TV 생산자"가 후원받은 "쿠키"를 현금으로 전환하는 것을 말하며 정산 절차 완료 후 "쿠키" 1개<br>현금 100원과 동일한 가치를 지닙니다.                                                                                                    | "는 사를 보입니다.<br>한 "닉네임"이라 함은 "회원"이 '<br>고 "회사"가 승인하는 문자와 숫기                                                                                                    | 서비스"를 이용함에 있어 "서비스<br>计의 조합을 말합니다.                                | ' 내 다른 "회원"과 자신의 구별                         | 을 위하여 "회원"이 정하                  |
| ) "쿠키"라 함은 "회원"이 "카카오TV 생산자"에게 "후원"을 하기 위해 구매하는 인터넷상 결제 수단을 말하며, "쿠키" 1개<br>현금 100원과 동일한 가치를 지닙니다.<br>) "충전"이라 함은 "회원"이 "후원 서비스"를 이용하기 위해 "회사"가 정한 결제 수단을 선택하여 현금을 "쿠키"로 전환하<br>행위를 말합니다.<br>) "정산"이라 함은 "카카오TV 생산자"가 후원받은 "쿠키"를 현금으로 전환하는 것을 말하며 정산 절차 완료 후 "쿠키" 1개<br>현금 100원과 동일한 가치를 지닙니다.<br>) "환불"이라 함은 "회원"이 충전된 "쿠키"를 현금으로 되돌려 받는 것을 말합니다.                                                                                                    | ) "카카오TV 생산자"라 함은 "시<br>) "후원"(이하 "후원" 또는 "후{<br>카카오TV 생산자"에게 "쿠키"테                                                                                                    | (비스"에 자신이 제작한 VOD 영상<br>덴 서비스")이라 함은 "회원"이 Livi<br>토지급하는 것을 말합니다. | 을 게시하거나 Live 방송을 하는<br>9 방송 시청 중 "카카오TV 생산기 | 는 "회원"을 말합니다.<br>자"를 지지하기 위하여   |
| ) "충전"이라 함은 "회원"이 "후원 서비스"를 이용하기 위해 "회사"가 정한 결제 수단을 선택하여 현금을 "쿠키"로 전환하<br>행위를 말합니다.<br>) "정산"이라 함은 "카카오TV 생산자"가 후원받은 "쿠키"를 현금으로 전환하는 것을 말하며 정산 절차 완료 후 "쿠키" 1개<br>현금 100원과 동일한 가치를 지닙니다.<br>) "환불"이라 함은 "회원"이 충전된 "쿠키"를 현금으로 되돌려 받는 것을 말합니다.                                                                                                    | ) "쿠키"라 함은 "회원"이 "카키<br>- 현금 100원과 동일한 가치를 :                                                                                                    | 오TV 생산자"에게 "후원"을 하기<br>디닙니다.                                      | 위해 구매하는 인터넷상 결제 수                           | ≥단을 말하며, "쿠키" 1개                |
| ) "정산"이라 함은 "카카오TV 생산자"가 후원받은 "쿠키"를 현금으로 전환하는 것을 말하며 정산 절차 완료 후 "쿠키" 1개<br>현금 100원과 동일한 가치를 지닙니다.<br>) "환불"이라 함은 "회원"이 충전된 "쿠키"를 현금으로 되돌려 받는 것을 말합니다.                                                                                                    | ♡"충전"이라 함은 "회원"이 "후<br>≞ 행위를 말합니다.                                                                                                    | 원 서비스"를 이용하기 위해 "회시                                               | "가 정한 결제 수단을 선택하여                           | 현금을 "쿠키"로 전환하                   |
| / "컨놀 '아다 꿈는 "외쳔"'이 당신된 "구기"을 연금으로 뇌출더 믿는 것을 알았니다.                                                                                                    | ) "정산"이라 함은 "카카오TV 성<br>는 현금 100원과 동일한 가치를 기<br>하는 "치분"이라 하은 "치원"이 가지를 기<br>하는 "치분"이라 하는 "치원"이 가지를 가지<br>하는 "치분"이라 하는 "치원"이 가지를 가지<br>하는 "치분"이라 하는 "치원"이 가지 않는 "지원"에 가지 않는 "지원"에 "지원"에 가지 않는 "지원"에 가지 않는 "지 않는 "지원"에 가지 않는 "지 않는 "지 않는 "지 않는 "지 않는 "지 않는 "지 않는 "지 않는 "지 않는 "지 않는 "지 않는 "지 않는 "지 않는 "지 않는 "지 않는 "지 않는 "지 않는 "지 않는 "지 않는 "지 않는 "지 않는 "지 않는 "지 않는 "지 않는 "<br>"지 않는 "지 않는 "지 않는 "지 않는 "지 않는 "지 않는 "지 않는 "지 않는 "지 않는 "지 않는 "지 않는 "지 않는 "지 않는 "지 않는 "지 않는 "지 않는 "지 않는 "지 않는 "지 "지 않는 "지 않는 "지 않는 "지 않는 "지 않는 "지 않는 "지 않는 "지 않는 "지 않는 "지 않는 "지 않는 "지 않는 "지 않는 "지 않는 "지 않는 "지 않는 "지 않는 "지 않는 "지 않는 "지 않는 "지 | !산자"가 후원받은 "쿠키"를 현금!<br>(닙니다.<br>데디 "ㅋㅋ"로 청구 오ㅋ 리도가 바             | 2로 전환하는 것을 말하며 정산                           | 절차 완료 후 "쿠키" 1개                 |
|                                                                                                    | ····································                                                                                                    | 2천 "구기"을 연금으도 뇌졸려 받는<br>                                          | : 것을 걸입니다.                                  |                                 |

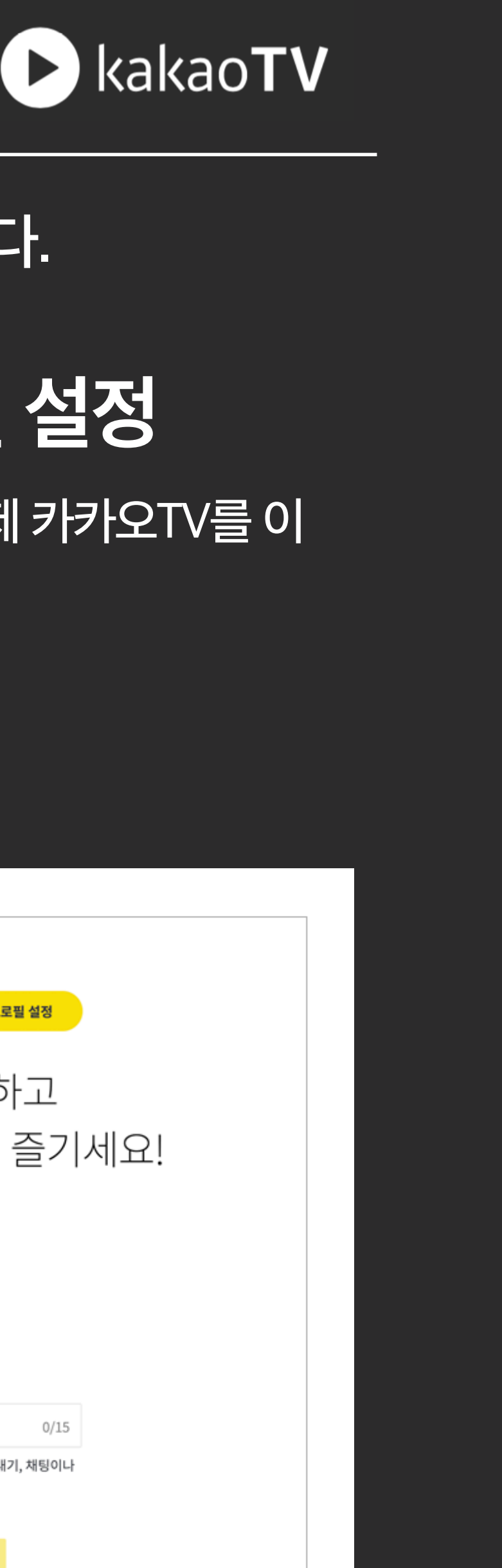

#### STEP 03. 프로필 설정

프로필 설정까지 마치면 이제 카카오TV를 이 용할 수 있습니다.

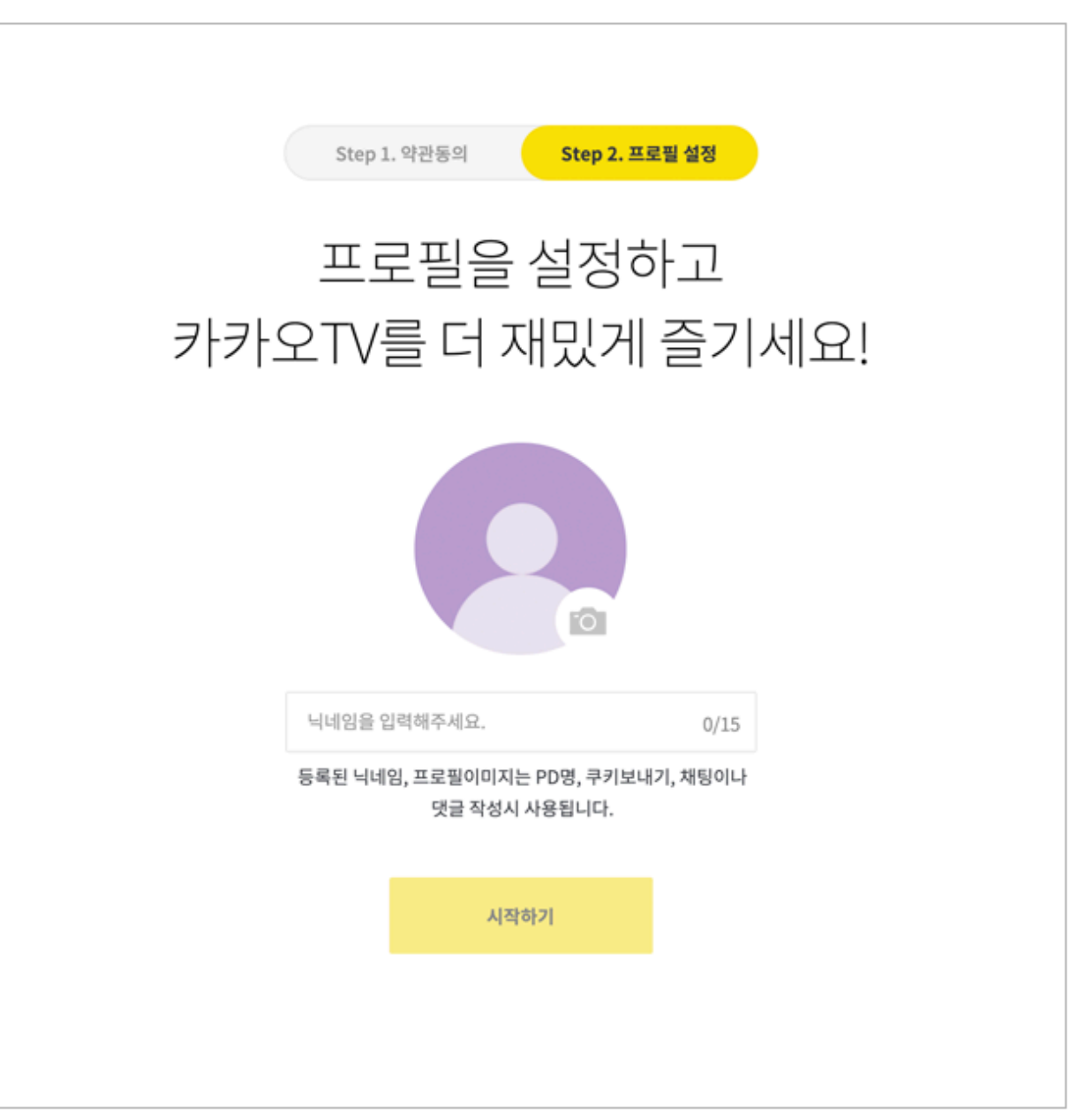

## 라이브 방송 만들기

#### 라이브 방송 | 팟플레이어에서 라이브 방송하기

: 팟플레이어를 통해서 방송 장치와 방송 정보 등을 간편하게 설정한 후, 카카오TV로 라이브 방송을 송출할 수 있습니다.

#### STEP 01. 방송하기

방송하기 버튼을 누르면 Live 방송을 위해 필요한 '방송장치', '방송정보', '방송효과'를 설정할 수 있는 방송하기 모듈이 열립니다.

[참고] 팟플레이어 다운로드 https://tv.kakao.com/guide/potplayer

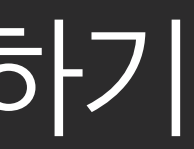

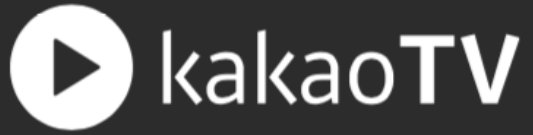

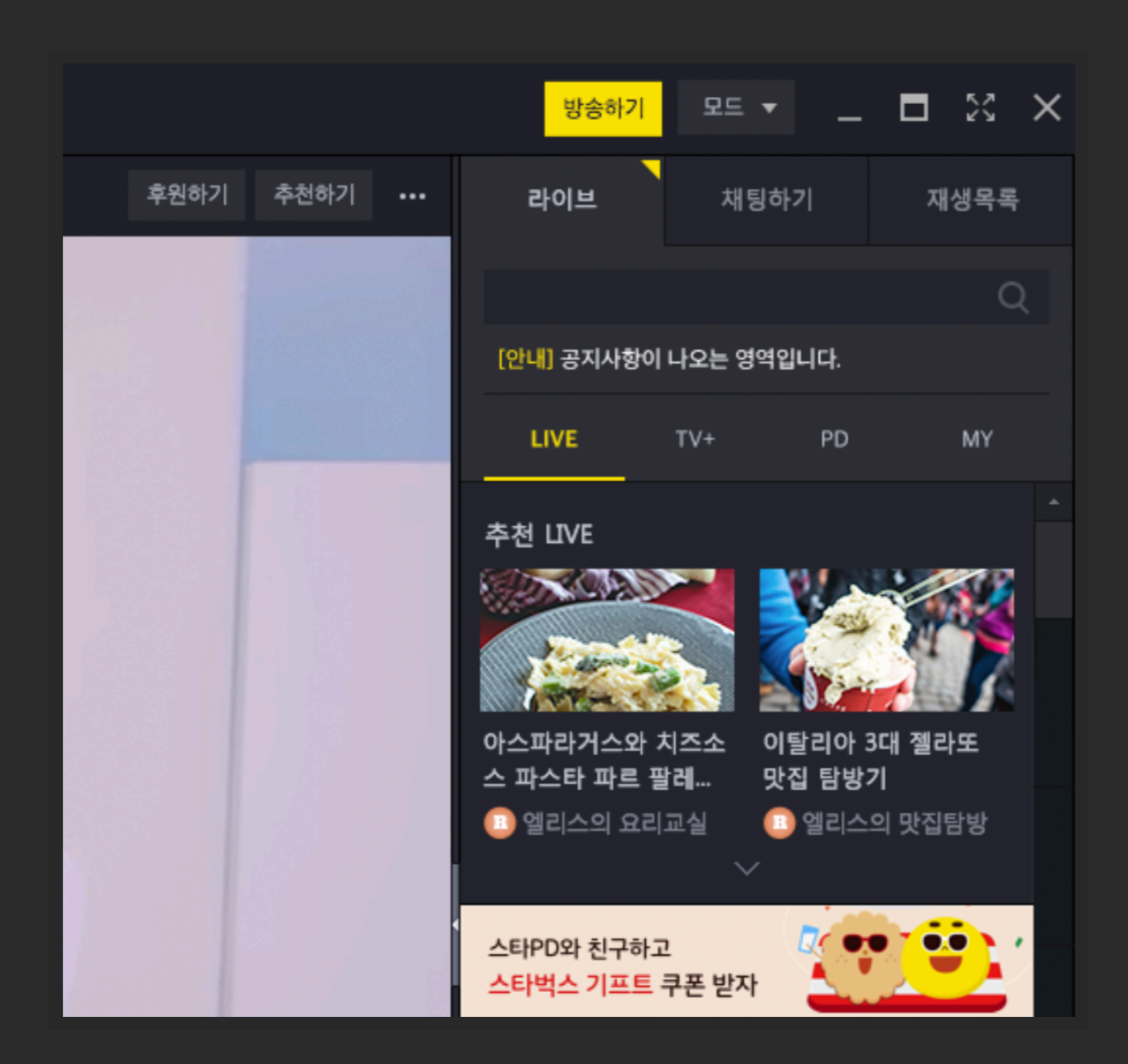

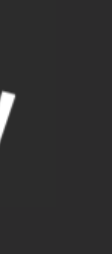

### **라이브 방송 |** 팟플레이어에서 라이브 방송하기

#### STEP 02. 방송장치 설정

방송하기 모듈에서 어떤 방송장치로 송출할지 선택합니다. 만약 웹캠을 통해 방송하고 싶다 면 '웹캠'을 선택하여 PC에 연결되어 있는 웹캠 을 연동하면 됩니다.

#### STEP 03. 방송정보 입력

내가 생성한 채널 중 라이브 방송을 할 채널을 선택하고 방송에 대한 제목, 태그, 설명 등 기본 방송정보 설정 및 방송 수익 설정을 할 수 있습니다.

| 방송하기          |          |           |      |       |        | ×      |
|---------------|----------|-----------|------|-------|--------|--------|
| 방송장치          | 방        | 송정보       | 방경   | 중효과   | 내방     | 송 저장   |
| ΞI            | ·일주소     | [6] 스크    | 크린캡챠 | 1     | ⊙ 웹캠   |        |
| 亡 아들          | 날로그TV    | _ 디       | 지털TV | ,     | ⊙ dvd  | )      |
| 비디오 캩         | は처 장치    |           |      |       |        |        |
| 장치            | ATIV Rea | al HD Cam | era  |       |        |        |
| 출력            | 캡쳐       |           |      | 기본 포및 | 뱃 (권장) | $\sim$ |
| 오디오           | 오디오 캡    | 처 장치 丶    |      | 변     | 경 검색   |        |
| 오디오 <u></u> 킨 | は처 장치    |           |      |       |        |        |

| 방송하기                  |             |             | ×             |
|-----------------------|-------------|-------------|---------------|
| 방송장치                  | 방송정보        | 방송효과        | 내 방송 저장       |
| - 방송 정보/속             | ·성          |             |               |
| 채널: 이                 | 전 채널        |             | · <u>채널관리</u> |
| 카테고리: 추               | 0  <b>-</b> | 태그:         |               |
| 제목:                   |             |             |               |
| 설명:                   |             |             |               |
| 본방 시청                 | 병자 수: 3000  | ) 🚔 명 (최대 3 | 3000명)        |
| ☑ 본방 시청               | 자수 초과시 쳐    |             | 상 허용          |
| ☑ 비밀번호: 222 (최대 10자리) |             |             |               |
| 🔳 방송 시청               | 시 로그인 필요    | 3.          |               |
| 🗷 시청자 중               | 계방송 허용      |             |               |
|                       |             |             |               |

🕨 kakao**TV** 

#### STEP 04. 방송시작 선택

기본 라이브 방송을 위한 설정이 완료되었다 면 방송시작 버튼을 눌러주세요. 라이브 방송 Ready 상태가 됩니다.

| 비디오 캡처 장치 |                                      |  |  |  |
|-----------|--------------------------------------|--|--|--|
| 장치        | ATIV Real HD Camera 🗸 🗸              |  |  |  |
| 출력        | 캡쳐 🗸 기본 포맷 (권장) 🗸                    |  |  |  |
| 오디오       | 오디오 캡처 장치 🗸 변경 검색                    |  |  |  |
| 오디오 캡처 장치 |                                      |  |  |  |
| 장치        | WASAPI - 기본 장치 🛛 🗸                   |  |  |  |
| 입력        | ···································· |  |  |  |
|           | 방송시작 미리보기                            |  |  |  |
|           |                                      |  |  |  |

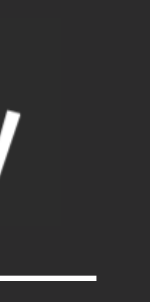

#### **라이브 방송 |** 인코더로 라이브 방송하기

: 인코딩 소프트웨어를 설치한 뒤 인코더를 통해 카카오TV로 라이브 방송을 송출할 수 있습니다.

#### STEP 01. 방송하기 카카오TV PC 서비스 화면 우측 상단의 방송하기를 선택한 뒤 '인코더 방송하기'를 선택합니다.

[참고] 인코딩 소프트웨어(Xsplit,OBS 등) 다운로드 안내 페이지

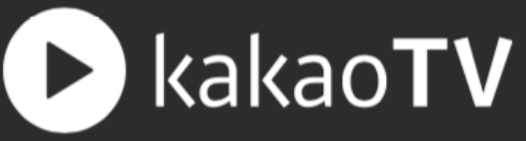

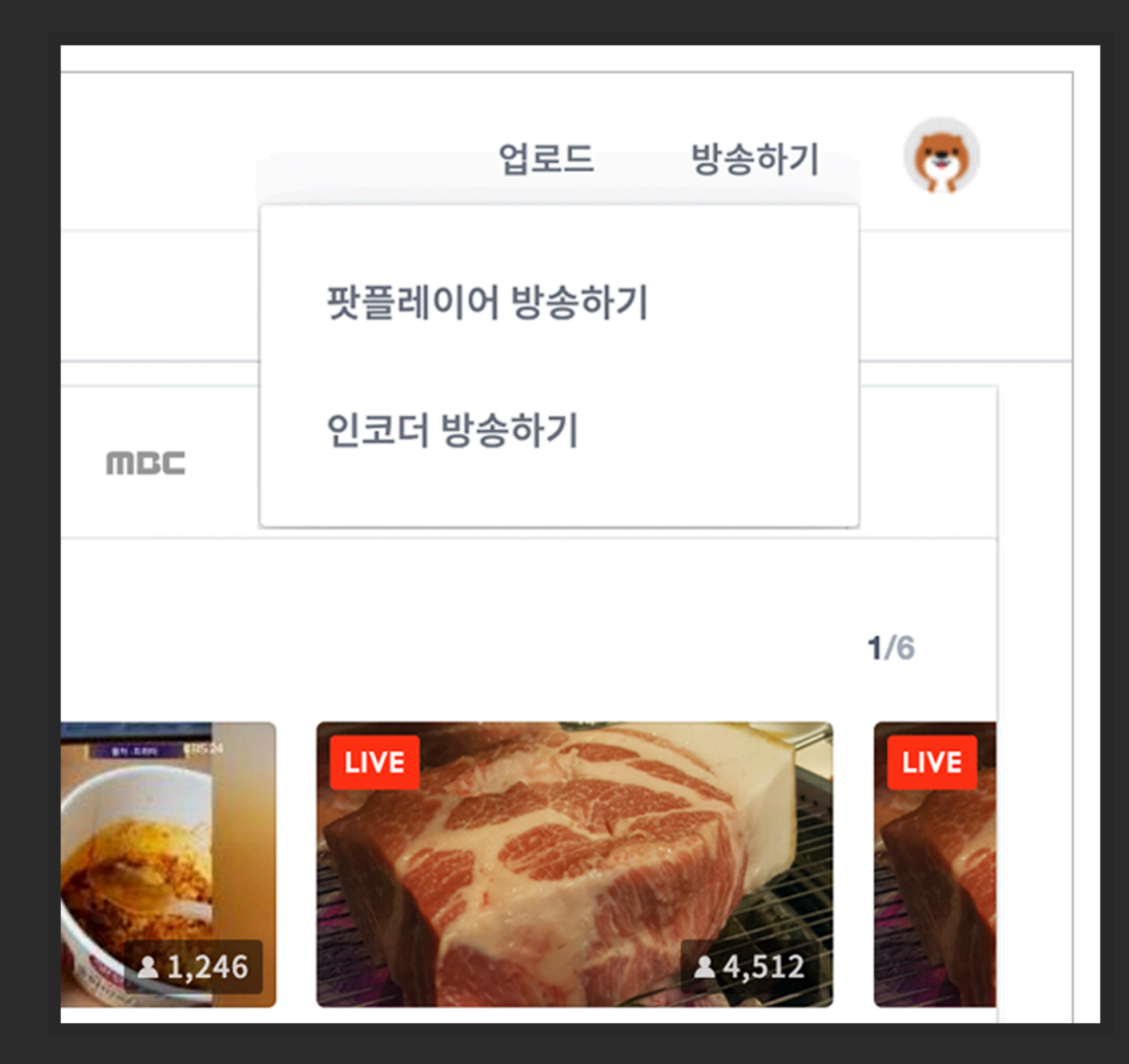

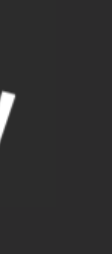

### **라이브 방송 |** 인코더로 라이브 방송하기

#### STEP 02. 인코더 설정

다운로드 받은 인코더 설정 영역에 인코더로 방 송하기 페이지 우측에 있는 '서버URL'과 '스트림 키' 정보를 저장합니다.

#### STEP 03. 방송정보 입력

방송에 대한 제목, 설명, 카테고리, 태그 등 기본 방송정보 설정 및 방송 수익 설정을 할 수 있습니다.

|                                    | 방송 정보   | 기타 설정                       |
|------------------------------------|---------|-----------------------------|
| 스트림 설정                             | 방송제목*   | 카카오TV 공식 채널의 라이브 방송         |
| 스트림키                               | 방송설명    | 방송에 대한 설명을 입력하세요.           |
| 스트림키 확인                            | 카테고리*   | 게임                          |
| 서버URL                              | 태그      | 태그를 입력해주세요.                 |
| rtmp://rtmp.play.kakao.com/kak; 복사 | 본방 시청인원 | 3000 🗸 채팅중계방 허용 😮           |
|                                    | 방송속성    | <b>터프방송 ? 비번방 ?</b> 최대 10자리 |
|                                    | 수익설정    | 광고수익 ? 후원수익 ?               |

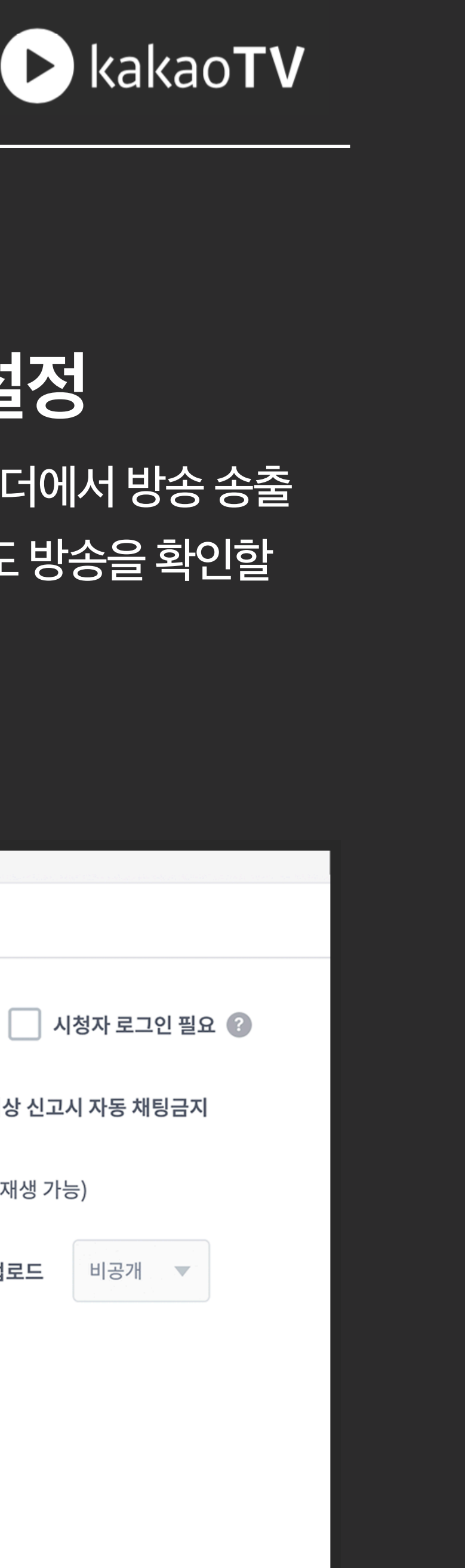

#### STEP 04. 기타 설정

기타 설정을 입력한 후, 인코더에서 방송 송출 을 시작하면 카카오TV에서도 방송을 확인할 수 있습니다.

| 방송 정보 | 기타 설정                      |
|-------|----------------------------|
|       |                            |
| 시청자설정 | < 중계방송 허용 👔 📃 시청자 로그인 필요 👔 |
| 채팅금지  | ┃ 채팅방 0 ▼ 명 이상 신고시 자동 채팅금지 |
| 재생지역  | ✔ 해외재생 (모든 국가에서 재생 가능)     |
| 리플레이  | □ 리플레이 영상 자동전환 업로드 비공개 ▼   |
| 오디오설정 | 노멀라이저 🕜                    |
| 대표이미지 | 설정하기 (?)                   |

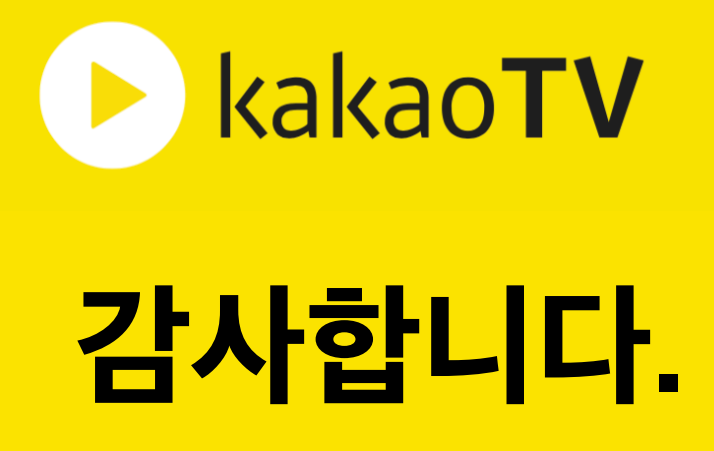